## Manual do Fornecedor

Como utilizar a plataforma Coupa

Wilson, Sons

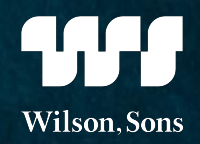

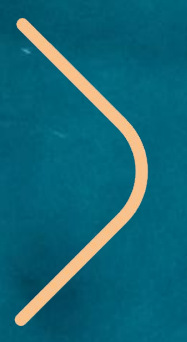

Seja bem-vindo(a)! Este manual foi construído para você, fornecedor da Wilson Sons, e aqui você encontrará orientações de como utilizar a nova plataforma de compras (Coupa) para participar dos novos processos de cotação.

### O objetivo deste material é mostrar:

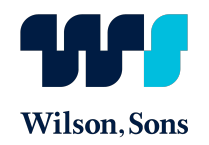

#### O que é o Coupa?

Conheça algumas das funcionalidades e benefícios da plataforma.

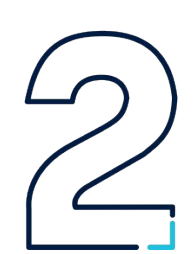

#### Como participar do evento de cotação?

Saiba qual o passo a passo do aceite e declínio de um evento de cotação, como responder aos questionários dos compradores e como incluir documentos anexos.

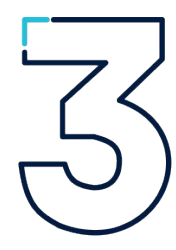

#### Suporte para dúvidas/problemas técnicos.

Tira suas dúvidas sobre os itens de cotação ou, se tiver problemas técnicos, entre em contato com o suporte.

### O que é o Coupa?

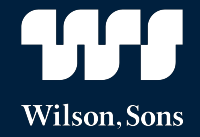

Coupa é uma plataforma on-line que está sendo utilizada pela Wilson Sons para os processos de compras, como:

- Processo de solicitação de proposta
- RFP (Solicitação de proposta)
- RFI (Solicitação de informação)
- RFQ (Solicitação de cotação)
- Leilão Reverso

<mark>0</mark>р

**Praticidades** 

A ferramenta realiza a gestão do relacionamento e interação com o fornecedor. Com isso, todos as novas cotações com o time de Suprimentos da Wilson Sons ocorrerão dentro desta plataforma.

É uma **ferramenta amigável, fácil de utilizar** e com funcionalidades que oferecem mais **praticidade e agilidade.** Veja alguns exemplos abaixo:

O fornecedor consegue realizar no Coupa os aceites e recusas dos eventos que ele foi convidado a participar, não havendo mais trocas de e-mails.

No Coupa, todo o histórico de compartilhamento de documentação e informações dos eventos de Suprimentos fica disponível.

O fornecedor poderá se comunicar diretamente com o comprador por meio do chat da plataforma.

Neste momento, o fornecedor não precisará ter um usuário e senha no Coupa. O acesso ocorre diretamente pelo link encaminhado no e-mail de cadastro.

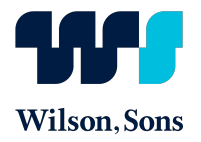

# Para participar do evento de cotação, você passará por 4 etapas:

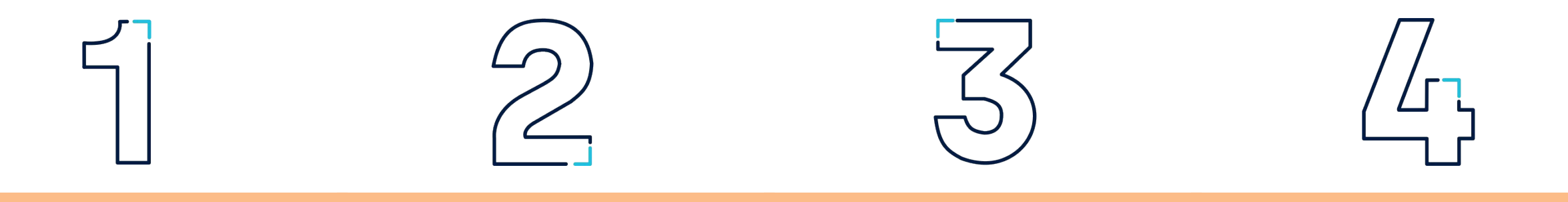

Receber o e-mail convite do Coupa Aceitar/declinar Env participar do evento re

Enviar/revisar suas respostas Aguardar a comunicação do resultado do evento

## Informações importantes

#### > Configurar seu Anti-Spam!

Para receber os e-mails de convite dos eventos de cotação da Wilson Sons no Coupa, você precisa habilitar o domínio **@wilsonsons.coupahost.com** na sua caixa Anti-Spam.

#### > E-mail atualizado no cadastro!

| $\left[ - \right]$ |  |
|--------------------|--|
|                    |  |
|                    |  |
|                    |  |
|                    |  |

#### Mantenha atualizado o seu endereço de e-mail no nosso cadastro. Caso haja alterações, entre em contato com comprador responsável. No caso de respostas automáticas, o comprador não irá receber. Portanto, em casos de ausência temporária, sempre encaminhe as mensagens para alguém de sua equipe também visualizar e responder.

#### > Utilizar Google Chrome!

Para acessar os eventos de compras no Coupa é importante utilizar o navegador Google Chrome.

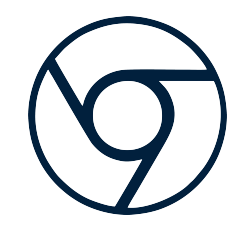

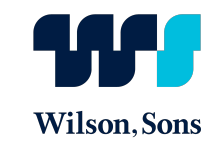

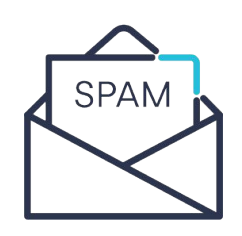

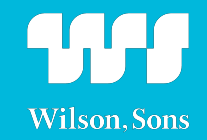

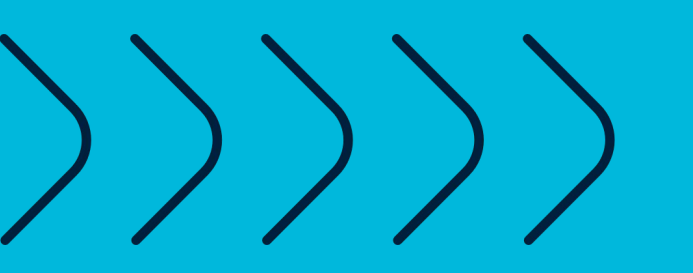

## 1. Receber o e-mail convite do Coupa

A partir de uma demanda da Wilson Sons, os nossos compradores cadastrarão no Coupa o evento para o envio de cotações.

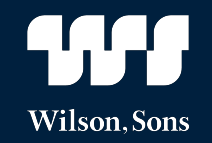

Cadastrado o evento, os compradores convidarão os possíveis fornecedores para participar. O fornecedor receberá no e-mail cadastrado em nossa base de dados o link para participar do evento no Coupa.

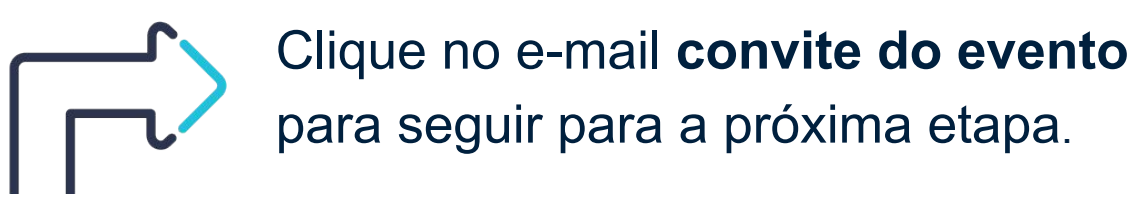

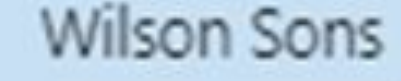

teste 1 convite - Evento de aquisição #4 teste 1 convite - Evento de aquisição #4 Possibilitado por Wilson Sons convid...

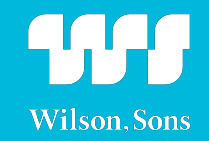

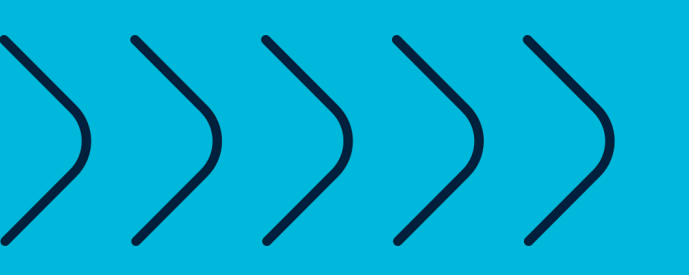

# 2. Aceitar/declinar participar do evento

Após abrir o e-mail, clique em "**Pretendo Participar**" para notificar o nosso time de suprimentos que você tem a intenção de responder o evento. Caso queira visualizar antes mais detalhes do evento para responder o seu aceite ou declínio, clique em "**Visualizar Evento**". Nos dois casos, você será direcionado ao portal do Coupa.

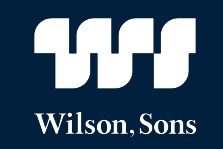

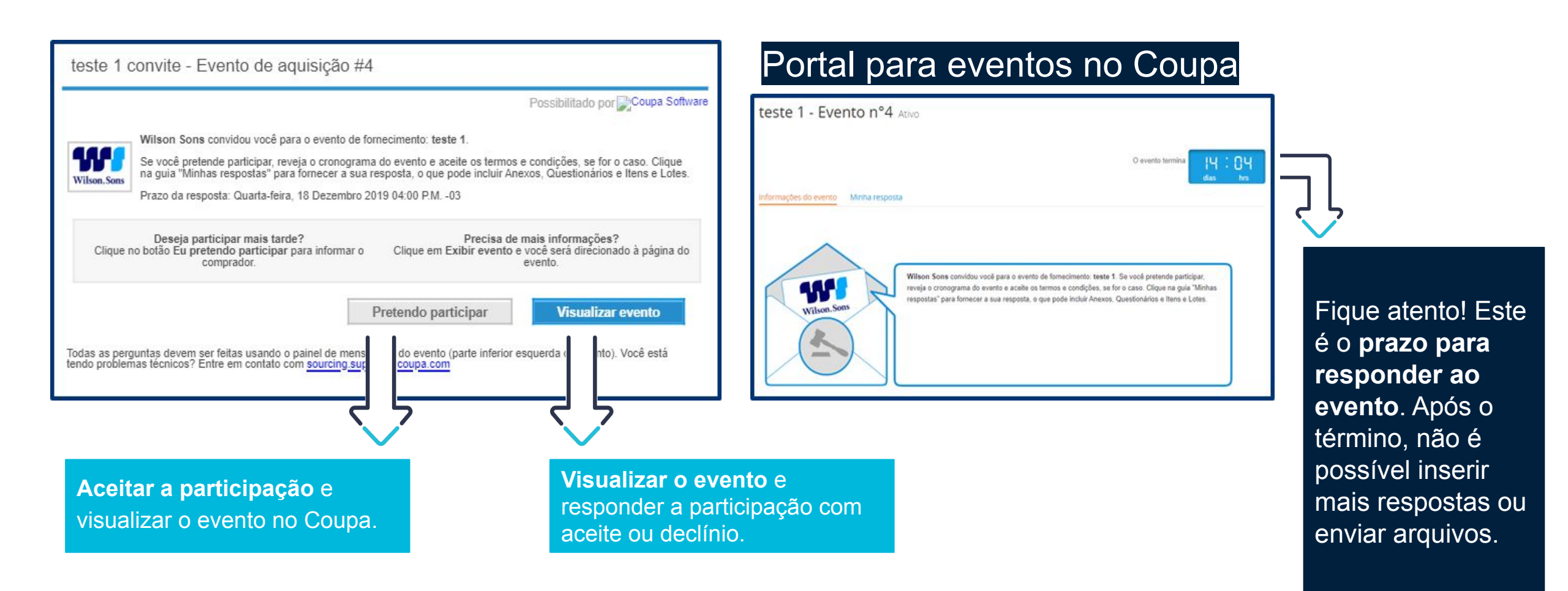

Navegando pela página principal você poderá visualizar todas as informações e regras

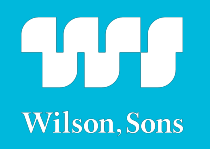

do evento. Leia o texto com atenção para entender como o evento será conduzido.

Caso você tenha clicado em "Pretendo participar", essa caixinha já estará selecionada. Caso tenha clicado em "Visualizar evento", é importante sinalizar a sua intenção de responder.

| Informações do evento Minhas respostas                                                                         | dias hrs                                                                                                    |
|----------------------------------------------------------------------------------------------------|----------------------------------------------------------------------------------------------------|
| Wilson Sons convidou você para o evento de fornecim<br>for o caso. Clique na guia "Minhas respostas" para forn | nento: teste at. Se você pretende participar, reveja o cronograma do evento e aceite os termos e condições, se<br>Jecer a sua resposta, o que pode incluir Anexos, Questionários e Itens e Lotes. |
| 💭 Intenção de responder                                                                                        |                                                                                                    |
| Assinale essa caixa para que o comprador saib<br>Event owner will be notified of your intent to participate.   | a que você pretende responder                                                                                                    |
| 🕰 Accept Terms and Conditio                                                                                    | ns                                                                                                    |
| Terms and Conditions                                                                                           | Do you accept these Terms and Conditions?                                                                                                    |
| BPDPerfis.bd                                                                                                   | <ul><li>Yes</li><li>No</li></ul>                                                                                                    |
|                                                                                                    | Rejection Comment                                                                                                    |
|                                                                                                    | Provide a comment                                                                                                    |
|                                                                                                    |                                                                                                    |
|                                                                                                    |                                                                                                    |

Navegando pela página principal você poderá visualizar todas as informações e regras do evento. Leia o texto com atenção para entender como o evento será <sup>Wilson. Sons</sup> conduzido.

O evento termina

Send to Event Owner

Informações do evento Minhas respostas

Wilson Sons convidou você para o evento de fornecimento: teste at. Se você pretende participar, reveja o cronograma do evento e aceite os termos e condições, se for o caso. Clique na guia "Minhas respostas" para fornecer a sua resposta, o que pode incluir Anexos, Questionários e Itens e Lotes.

💭 Intenção de responder

Assinale essa caixa para que o comprador saiba que você pretende responder

Event owner will be notified of your intent to participate

🖉 Accept Terms and Conditions

Terms and Conditions

BPD\_-\_Perfis.txt

Do you accept these Terms and Conditions?

Yes
No
Rejection Comment \*
Provide a comment

Antes de inserir a sua resposta, é preciso **ler os Termos e Condições do evento.** Após ler, caso queira participar da cotação, clique na caixinha "yes" e no botão "send to event owner" para habilitar o botão de inserir resposta no final da tela.

Se desejar declinar o evento, clique na caixinha "no", deixe seu comentário informando o motivo do declínio (obrigatório) e depois clique em "send to event owner".

| Informações do evento e Regras de<br>lance                                                                                                    | Anexos do comprador                                                                                                    | Wilson, Son                                                                                                    |
|----------------------------------------------------------------------------------------------------|----------------------------------------------------------------------------------------------------|----------------------------------------------------------------------------------------------------|
| O evento terminará na hora final do evento.<br>Suas respostas podem ser exibidas pelo comprador após o<br>envio<br>O comprador pode optar pelo prêmio de itens de linha<br>individuais | 09.01anotações_BPD.txt Informações de acompanhamento do evento Este evento é um Evento n°78 acompanhamento de Evento n°77 | <u>,</u>                                                                                                    |
| Cronograma<br>Jan Inicio do evento<br>29 19:08 America/Sao_Paulo<br>Mensagens O V<br>Para: O Enviar mensagem<br>Digitar nova mensagem                                                  | Feb<br>13 Fin do evento<br>19:08 America/Sao_Paulo<br>00:00<br>Exportar para Excel Inserir respost                        | Neste campo, o Coupa faz uma associação entre<br>o evento em andamento e seus eventos<br>anteriores. Ou seja, caso o evento seja uma<br>terceira rodada de cotação, os eventos que<br>originaram vão aparecer no link em azul, como<br>demonstrado na figura ao lado. É possível<br>acessá-los clicando em cima do link. |
| Está com problemas técnicos? Contato<br>Sourcing support@coupa.com                                                                                                    | ļĻ                                                                                                    |                                                                                                    |

O chat é o canal direto de comunicação com o comprador. Após o aceite de todos os termos e condições, o botão "Inserir Resposta" será habilitado, possibilitando a inserção da resposta na aba "Minha Resposta".

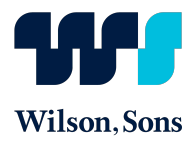

Nos casos de Leilão, fique atento para as regras do lance, pois as mesmas irão direcionar o processo de resposta do comprador.

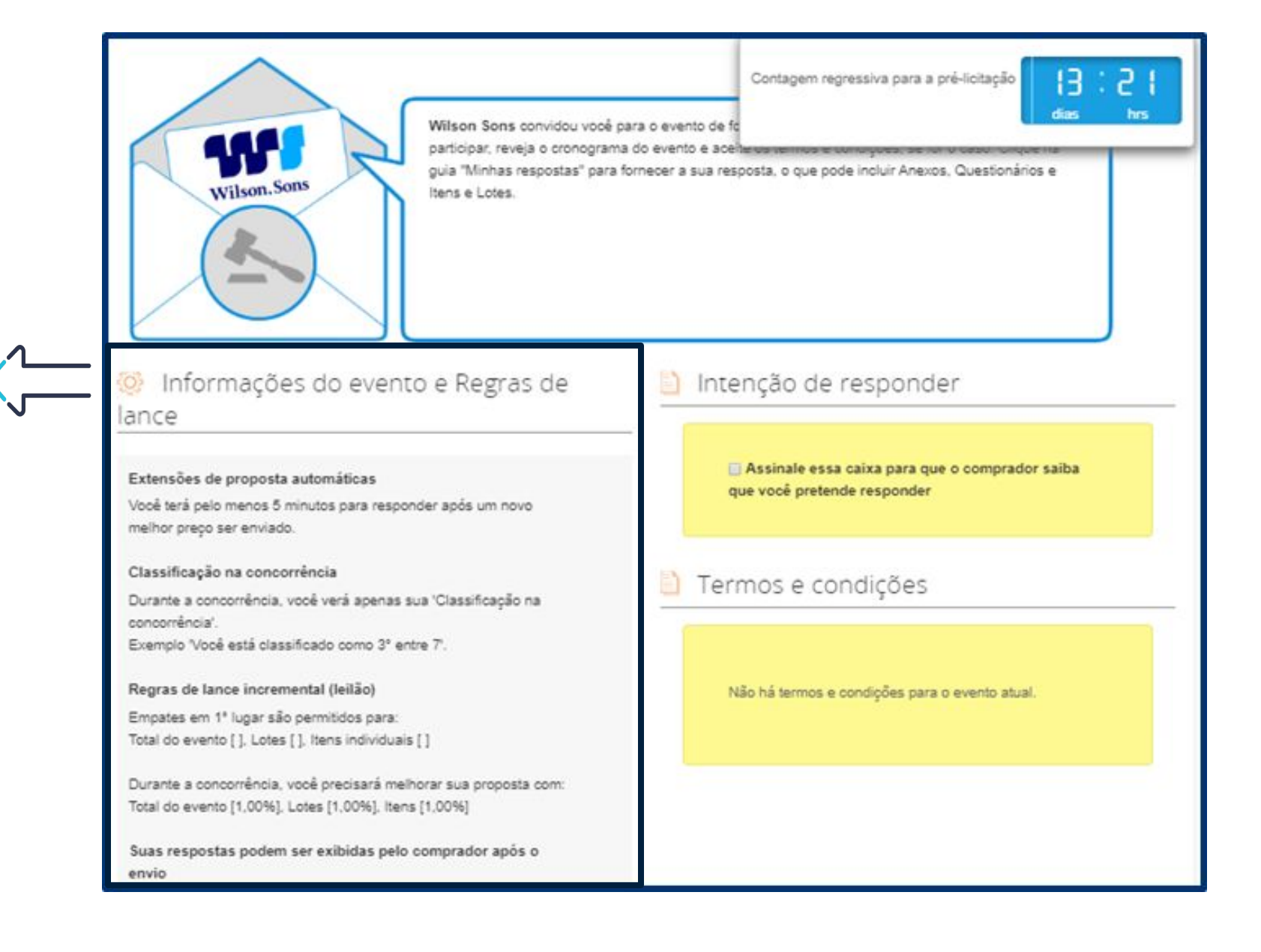

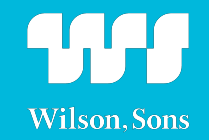

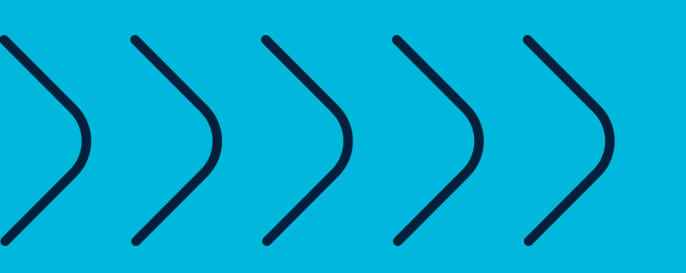

# 3. Enviar/revisar suas respostas

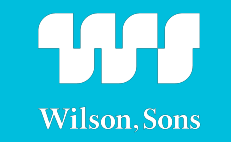

Após o aceite de todos os termos e condições, o botão **"Inserir Resposta" será** habilitado, possibilitando a inserção da resposta na aba **"Minha Resposta".** 

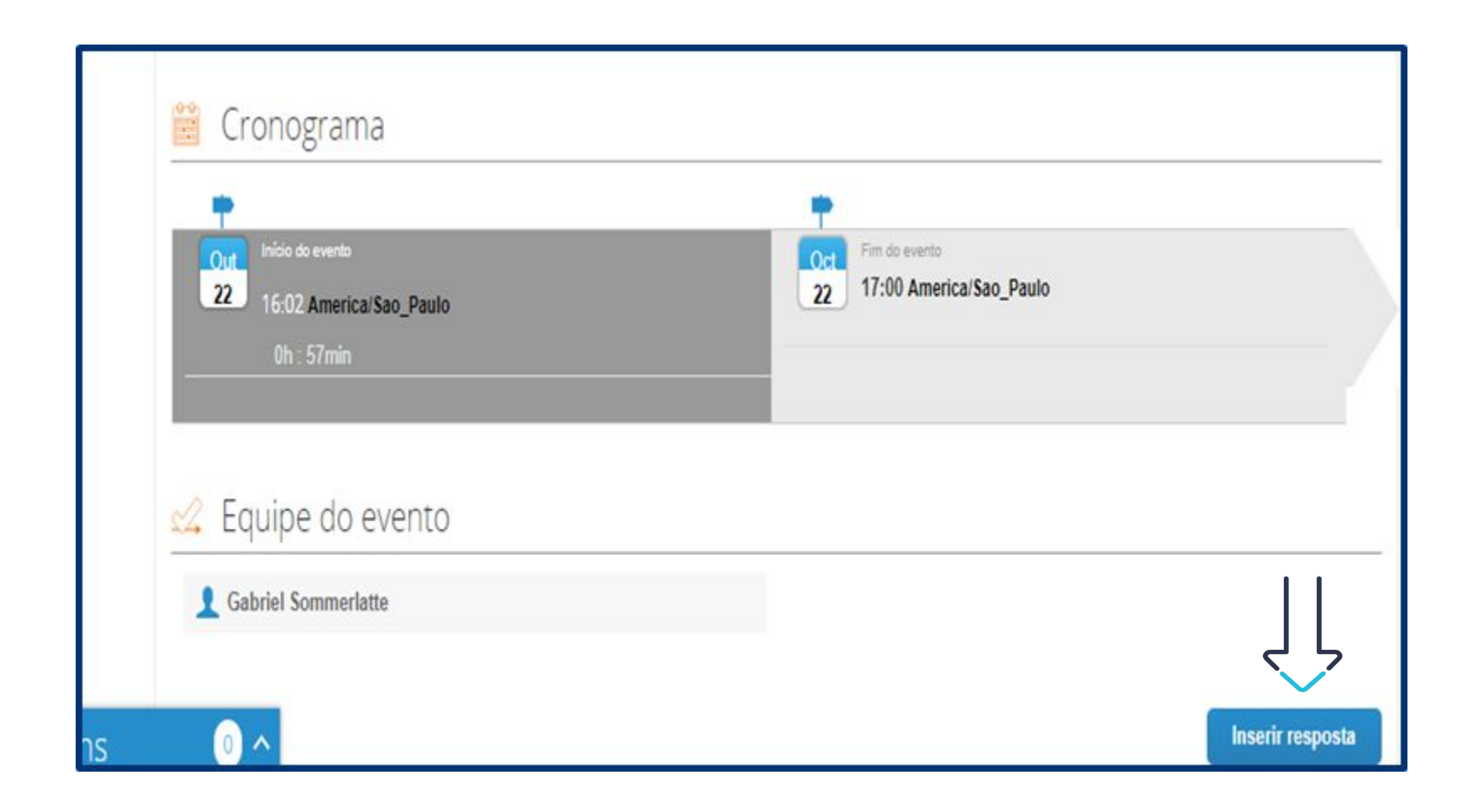

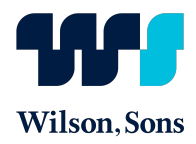

| Documento de Raphael Almeida             | Sua resposta      | - |
|------------------------------------------|-------------------|---|
| PROPOSTA COMERCIAL                       | Sua resposta *    |   |
| Anexo_01.pdf                             | Adicionar Arquivo |   |
| nsira em anexo a sua proposta comercial. |                   |   |
| PROPOSTA TÉCNICA                         | Sua resposta *    |   |
| Anexo_02.pdf                             | Adicionar Arquivo |   |
| nsira em anexo a sua proposta técnica.   |                   |   |

| Questionários            |                                                      | O eventu termine | 55 PI    |
|--------------------------|------------------------------------------------------|------------------|----------|
| 1. Questioná             | rio Cadastro                                         |                  | dias fes |
| Responda às perguntas    | abaire.                                              |                  |          |
| Análise Cadastra         |                                                      |                  |          |
| · NOME/RAZÃO<br>SOCIAL   | Pior Sauvos, tellermos a razilar menial dia amprovas |                  |          |
| NOME PANTASIA            |                                                      |                  |          |
|                          | Creat ways otherwards the Frankla Boosei             |                  |          |
| · CNPJ/CPF:              |                                                      |                  |          |
| NOME DO CONTATO          |                                                      |                  |          |
|                          | Contato para anus da documentação sadastrat          |                  |          |
| *E-MAIL:                 |                                                      |                  |          |
|                          | Doministo pairei envett dia documentração badeative  |                  |          |
| * TELEFONE (COM<br>DOD): |                                                      |                  |          |
| · CEP                    |                                                      |                  |          |
| *ENDEREÇO                |                                                      |                  |          |
| COMPLEMENTO:             |                                                      |                  |          |
| * ESTADO                 |                                                      |                  |          |
| * CIDADE:                |                                                      |                  |          |
| CLASSE FISCAL:           |                                                      |                  |          |
|                          | Ex LTDAAdJamp                                        |                  |          |
|                          |                                                      |                  |          |
|                          |                                                      |                  | Salvar   |
|                          |                                                      |                  |          |

Nesta seção, caso o comprador tenha anexado algum arquivo, você poderá fazer o **download**. Caso uma resposta seja necessária, o sistema irá sinalizar que o upload de um arquivo é obrigatório.

Se o comprador disponibilizar algum questionário, você poderá preenchê-lo aqui e deverá sempre salvar sua resposta ao final do preenchimento. Os questionários podem ser obrigatórios (caso possuam o \*), e neste caso só será possível salvar o item após o preenchimento do mesmo.

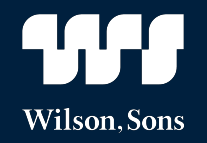

| 🔗 Anexos                                                                                                    | O evento termina 48:39<br>mins segs        | * Questionário<br>Tipo de Emb., Qtd. Min. e Impostos          |
|----------------------------------------------------------------------------------------------------|--------------------------------------------|---------------------------------------------------------------|
| Gabriel Sommerlatte não forneceu qualquer Anexos para este evento                                                                                                    |                                            |                                                               |
| Questionários                                                                                                    | <b>~</b> ≲                                 |                                                               |
| Gabriel Sommerfatte não forneceu qualquer Questionários para este evento                                                                                                    |                                            | O Comprador poderá fornecer<br>questionários ou mais detalhes |
| Nome Quantidade esperada                                                                                                    | Meu preço X Quantidade<br>esperada >       | detalhes, clique na seta de                                   |
| Itens ausentes nos lotes (1 itens)         Image: Standard Standard Stan | 0,00 BRL                                   | Quantidade ou clique sob o<br>item.                           |
| Exportar para Excel Importar do Excel Carregar histó                                                                                                    | 0,00 BRL                                   |                                                               |
|                                                                                                    |                                            |                                                               |
| Insir<br>item                                                                                                    | a aqui o preço cheio para o<br>ou serviço. |                                                               |

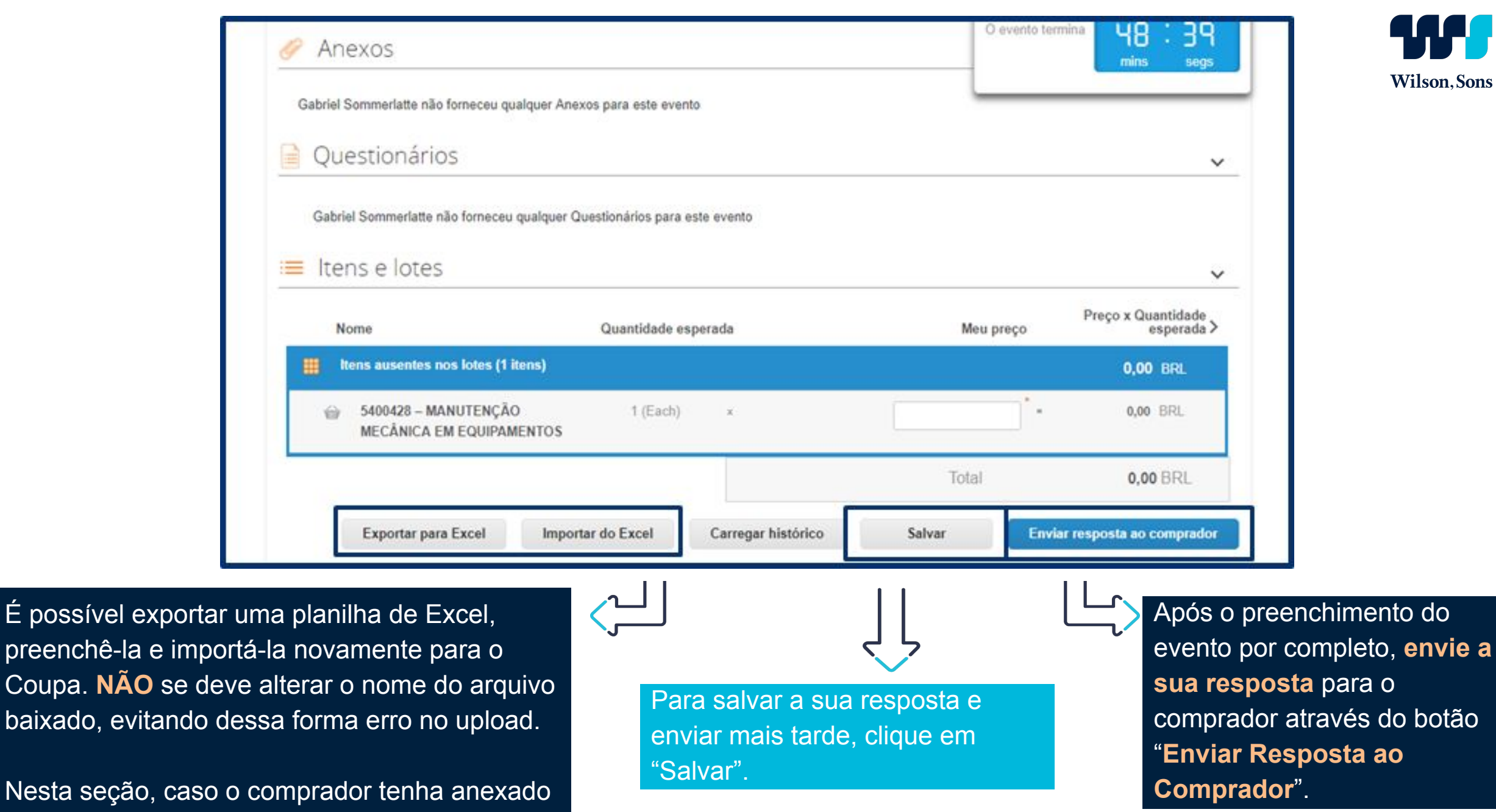

algum arquivo, você poderá fazer o download.

Ao clicar no nome do item, serão abertos os detalhes do mesmo

Observe os campos de

preenchimento deles.

preenchimento obrigatório e a

instrução do comprador para o

| CINEMATICO; MATERIAL:<br>BOROSILICATO;<br>FORMATO: CAPILAR; | PIS e COFINS   Aliquota ICMS % (%)  Base ICMS % (%)  Aliquota IPI (%)  Custo total = Preço c1CMS + PIS e COFINS - ( / Aliquota ICMS % (%) * Base ICMS % (%) * ( Preço c1CMS + PIS e COFINS + ( Preço c1CMS + PIS e COFINS + ( Preço c1CMS + PIS |  |
|-------------------------------------------------------------|----------------------------------------------------------------------------------------------------|--|
|                                                             | PIS e COFINS + (Preps ch(MS + PIS<br>e COFINS * Aliquota IPI (%) ) ) ) )                                                                                                    |  |

| <ul> <li>VICENENTICO: MATERIAL:<br/>BORDILLCATO,<br/>PORMATO: CARLAR:</li> <li>WA Presidente Cotas e<br/>Bras.1138<br/>Bras.1138<br/>Bras.</li></ul> | Item eolicitado                                                                 | Remeter para                                                                                                    | Detaines do item                                                                                                    |                              |
|----------------------------------------------------------------------------------------------------|---------------------------------------------------------------------------------|----------------------------------------------------------------------------------------------------|----------------------------------------------------------------------------------------------------|------------------------------|
| Ousnitiade separad     1: Unidade     1: Unidade<                                                                                                    | VISCOSIMETRO<br>CINEMATICO; MATERIAL:<br>BOROSILICATO;<br>FORMATO: CAPILAR;     | O.3 ABC<br>Av. Presidente Costa e<br>Silva.1178<br>Parque Capuava<br>Santo André<br>SP<br>002210-001                                 | Tr       Par favor informar os Desvios Tecnicos         Tr       Par favor, informar o NCM do item no ca         Tr       Par favor, informar o Phazo de Entrega n         Tr       Par favor, informar o Phazo de Entrega n         Tr       Par favor, preencher a "Baso ICMSIs (%         Tr       VISCOSIMETRO CINEMATICO, MATER         DMENSOES DO FORMATICO MATE       DMENSOES DO FORMATICO DA HA         CERTIFICADO, PADRAD DO FABRICA | O comprado                   |
| Prepo of ICMS + PTS e COFINS     Prepo of ICMS + PTS e COFINS     Afiguota ICMS % (%)     Base ICMS % (%)     Base ICMS % (%)     Code total + Prepo of ICMS + PTS e COFINS     Afiguota IPT (%)     Afiguota IPT (%)     Code total + Prepo of ICMS + PTS e COFINS     COFINS - Afiguota IPT (%)     Nome do seu film     Tempo de espera     Tempo de espera     Tempo                                                                                                    | Quantidade esperada                                                             | Meu preço "                                                                                                    | Total da linha                                                                                                    | fornecer                     |
| Nome do seu item     Tempo de espera*       Insira o nome de seu item ou serviço     Tempo de espera       ItDituimero de peça*     Descrição *       Insira uma ID ou número de peça     Insira a descrição de seu item ou serviço       Adicionar imagem     Insira a descrição de seu item ou serviço       Adicionar imagem     Adicionar imagem       Adicionar imagem     Cipue para Visualizar       GIR, JPEG ou PNG     Cipue para Visualizar       Guestionario     Cipue para Visualizar                                                                                                    | , a distance of a                                                               | Prepo of CMS +<br>Afiquota ICMS %<br>Base ICMS % (%<br>Afiquota IPI (%)<br>Cests total = Prepo<br>Afiquota ICMS % (<br>chCMS + Prepo | PIS + COFINS                                                                                                    | preenchime<br>a nível do ite |
| Insira o nome de seu item ou serviço  IDiae  IDiae  IDiae  IDiae  IDiae  IDiae  Insira uma ID ou número de peça  Insira a descrição de seu item ou serviço  Insira a descrição de seu item ou serviço  Insira a descrição de seu item ou serviço  Adicionar imagem Adicionar imagem Adicionar imagem Circle para visualizar  Guestionario                                                                                                    | Nome do seu item                                                                |                                                                                                    | Tempo de espera *                                                                                                    |                              |
| Insira uma ID ou número de peça<br>Adicionar imagem<br>Adicionar imagem em formatos<br>GIF, JPEG ou PNG<br>Anexos<br>Circlue para visualizar<br>Guestionario                                                                                                    | Insira o nome de seu iter                                                       | m ou serviço                                                                                                    | Tempo de espera                                                                                                    | Diae                         |
| Adicionar imagem em formatos<br>GIF, JPEG ou PNG<br>Anexos<br>Clique para visualizar<br>Guestionario                                                                                                    | Insira uma ID ou número<br>Adicionar imagem                                     | o de peça                                                                                                    | Insira a descrição de seu tem ou serviço                                                                                                    |                              |
| Questionario                                                                                                    | Adicionar imagem em for<br>GIF, JPEG ou PNG<br>Anexos<br>Cilque para visualizar | ruitos                                                                                                    |                                                                                                    |                              |
|                                                                                                    | Questionario                                                                    |                                                                                                    |                                                                                                    |                              |

Após o preenchimento do item por completo, **salve o item** na resposta através do botão **"Salvar Item"**.

Wilson, Sons

Na aba "Minhas respostas" você pode visualizar e gerenciar todas as suas respostas. Porém, as respostas válidas para os eventos são somente aquelas que foram enviadas aos compradores.

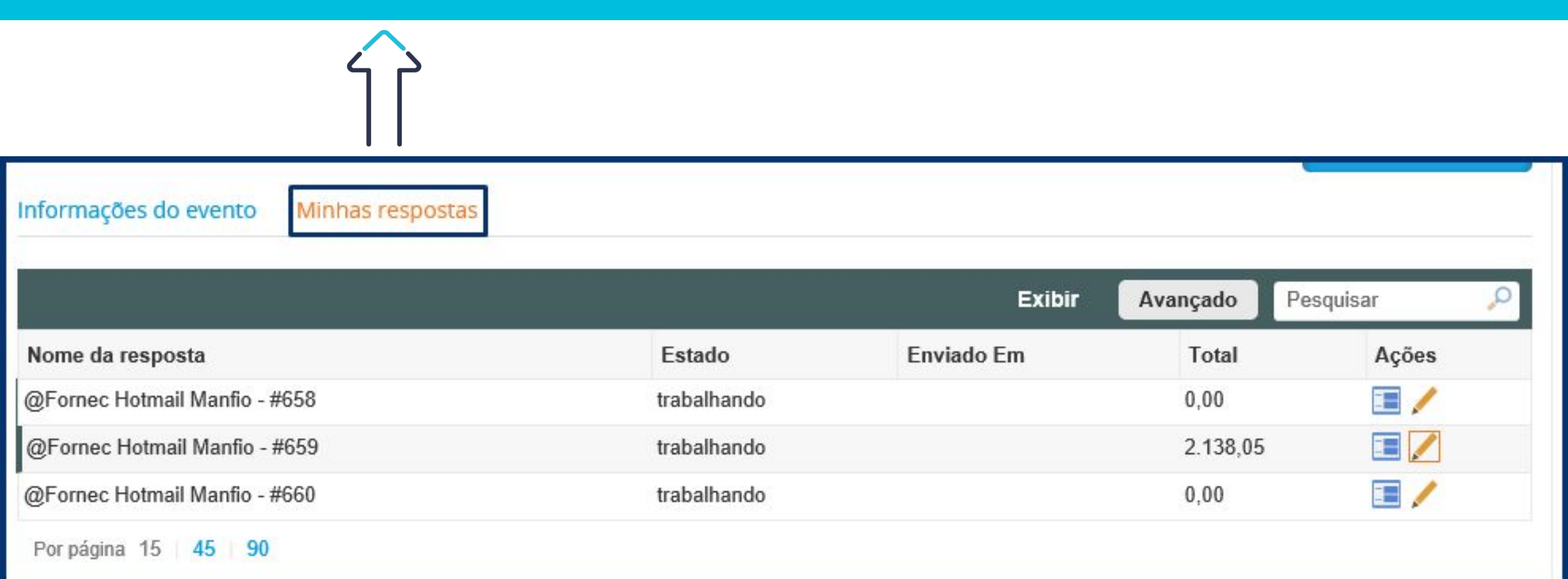

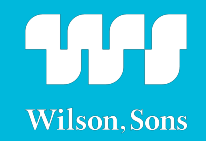

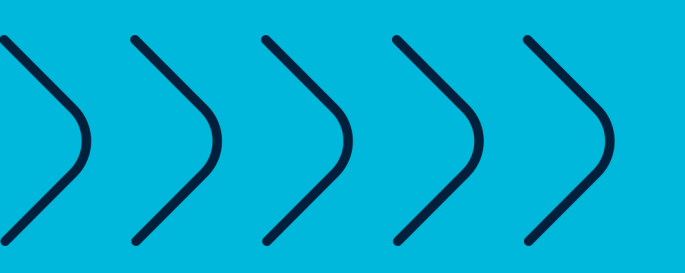

# 4. Aguardar a comunicação do resultado do evento

Após encerramento do evento e análise do comprador, todos os fornecedores que aceitaram participar do evento, receberão uma resposta por e-mail se ele foi contemplado ou não.

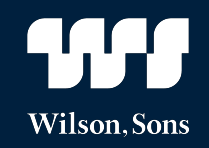

Todas as novas informações do evento, como: nova mensagem no chat, são notificadas por e-mail.

Siga as instruções do comprador caso você tenha sido contemplado, se não, aguarde o próximo evento

### **Exemplo:**

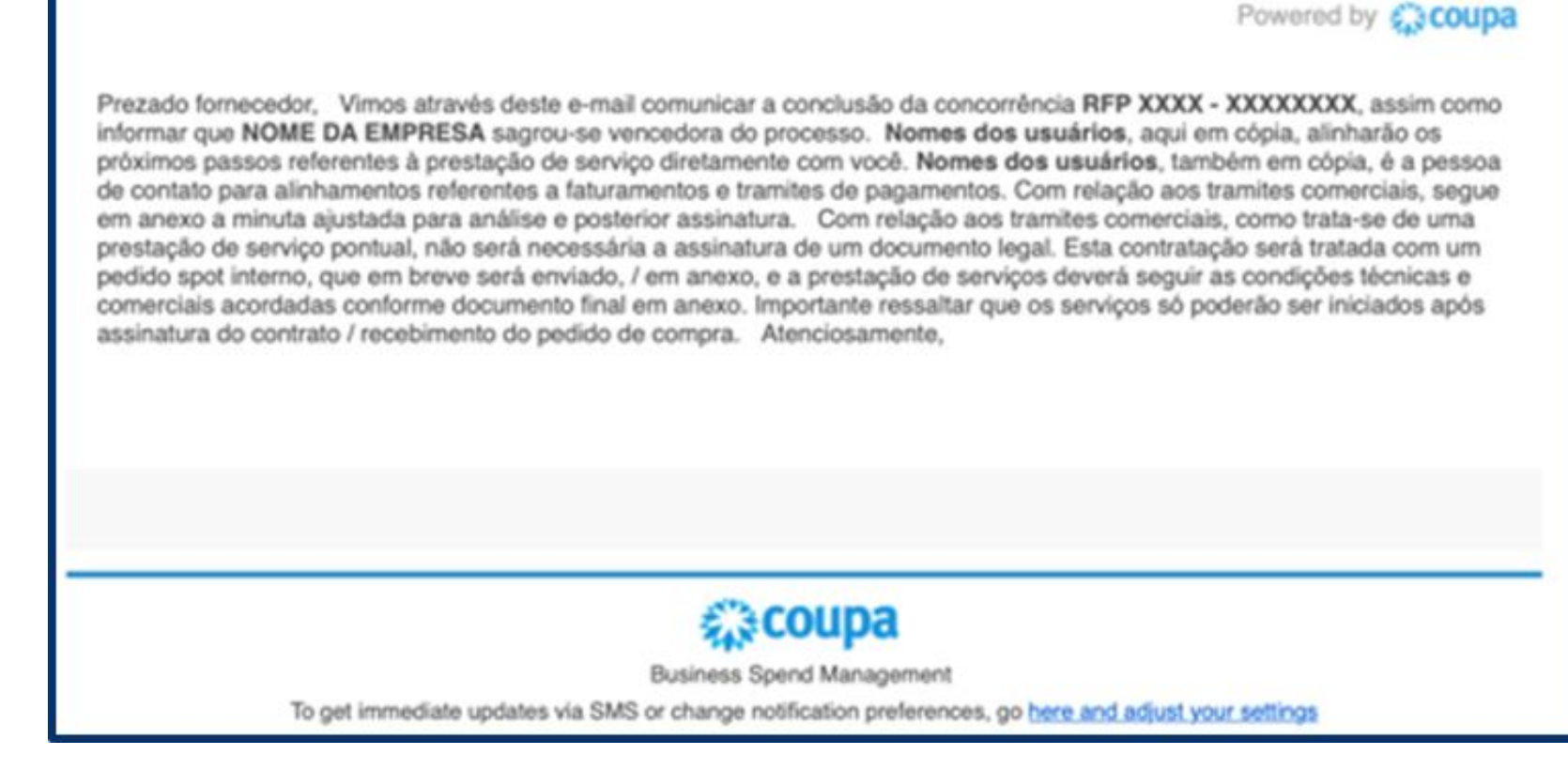

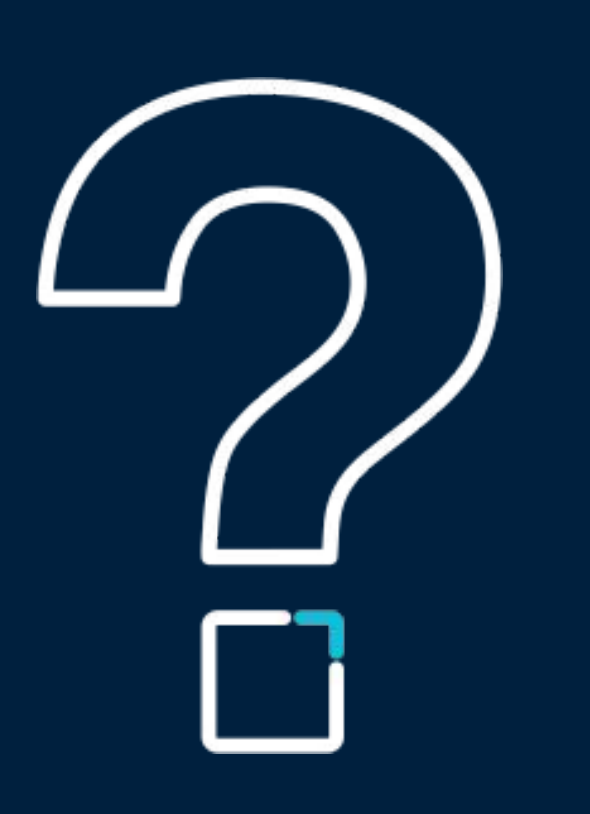

## Dúvidas sobre o evento?

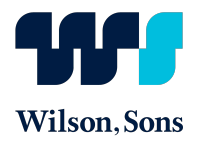

Entre em contato com o comprador por meio do chat disponível no canto inferior esquerdo da tela do coupa.

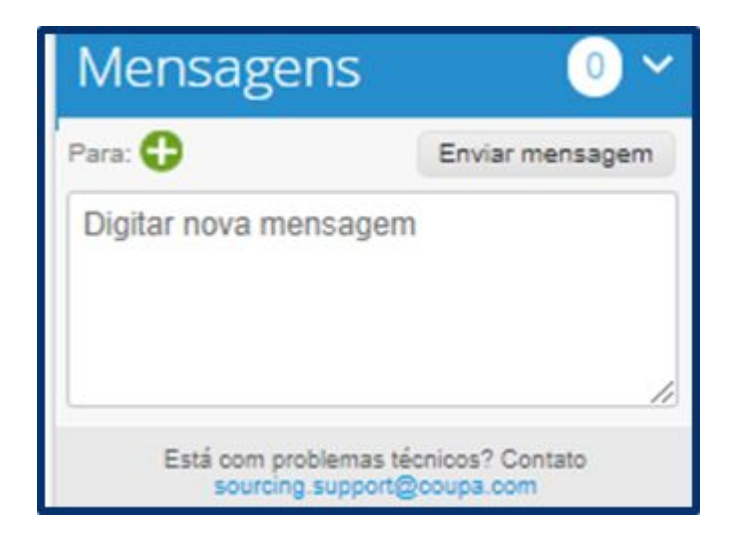

Ou entre em contato conosco através do nosso e-mail: relacionamento.fornecedores@wilsonsons.com.br

## Qualquer dúvida, estamos à disposição!

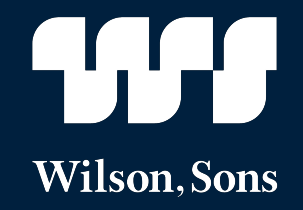

**AGOSTO.2020** 

wilsonsons.com.br